## **Desktop Client:**

To search for an email enter information in the search bar above email listing and if necessary click on other attributes (Scope, Search Tools, etc.).

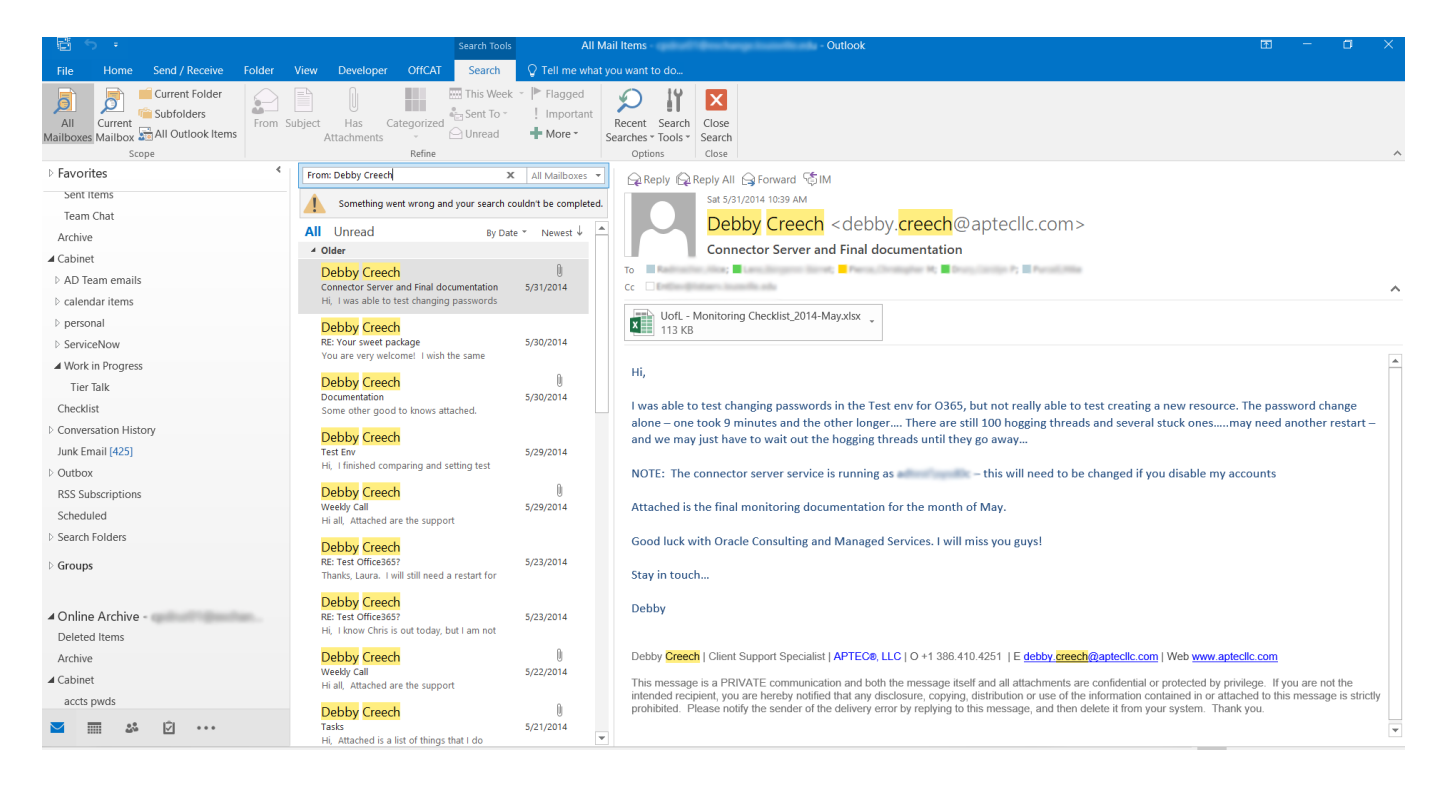

## **Outlook on the Web:**

Enter the item being searched for in the Search area and click the magnifying glass icon.

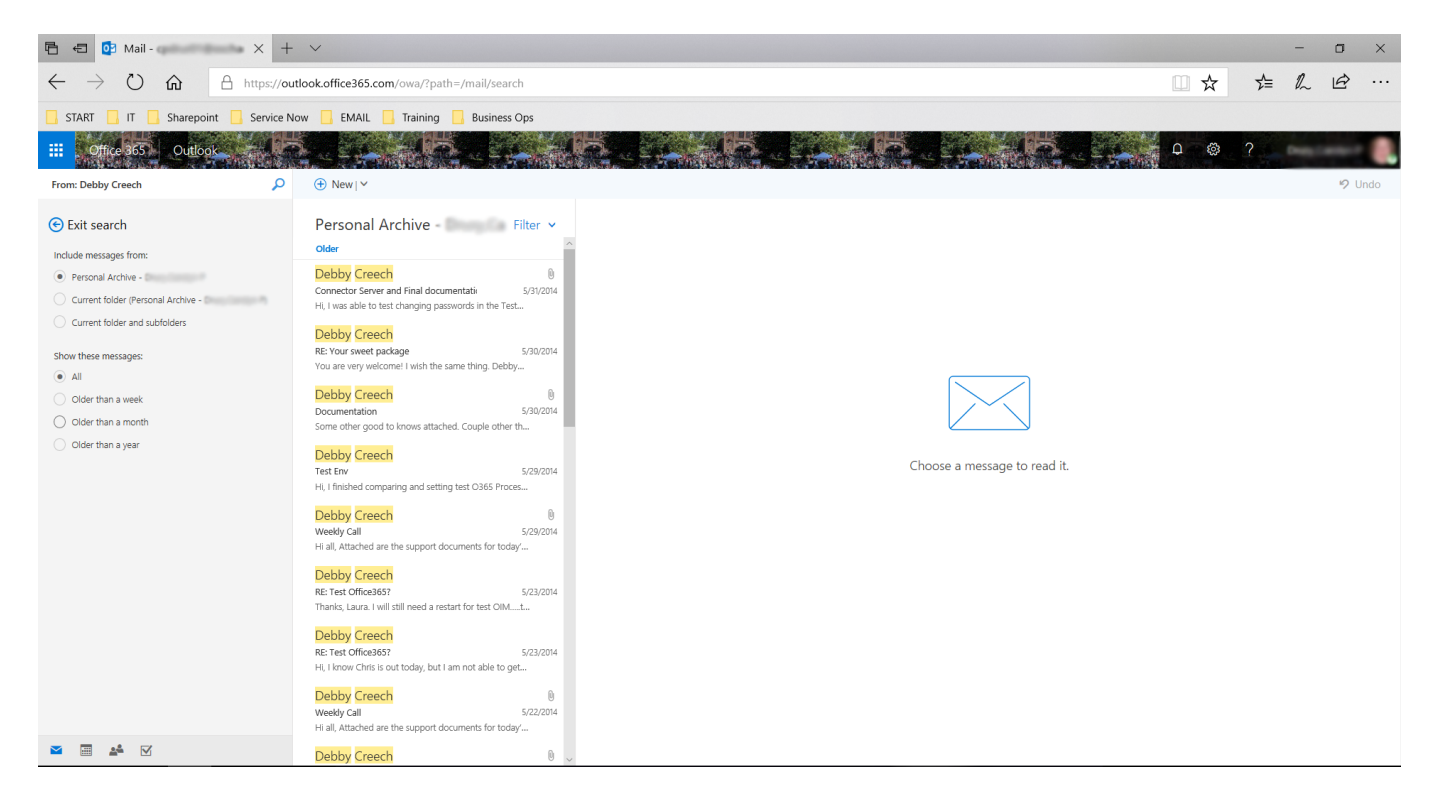